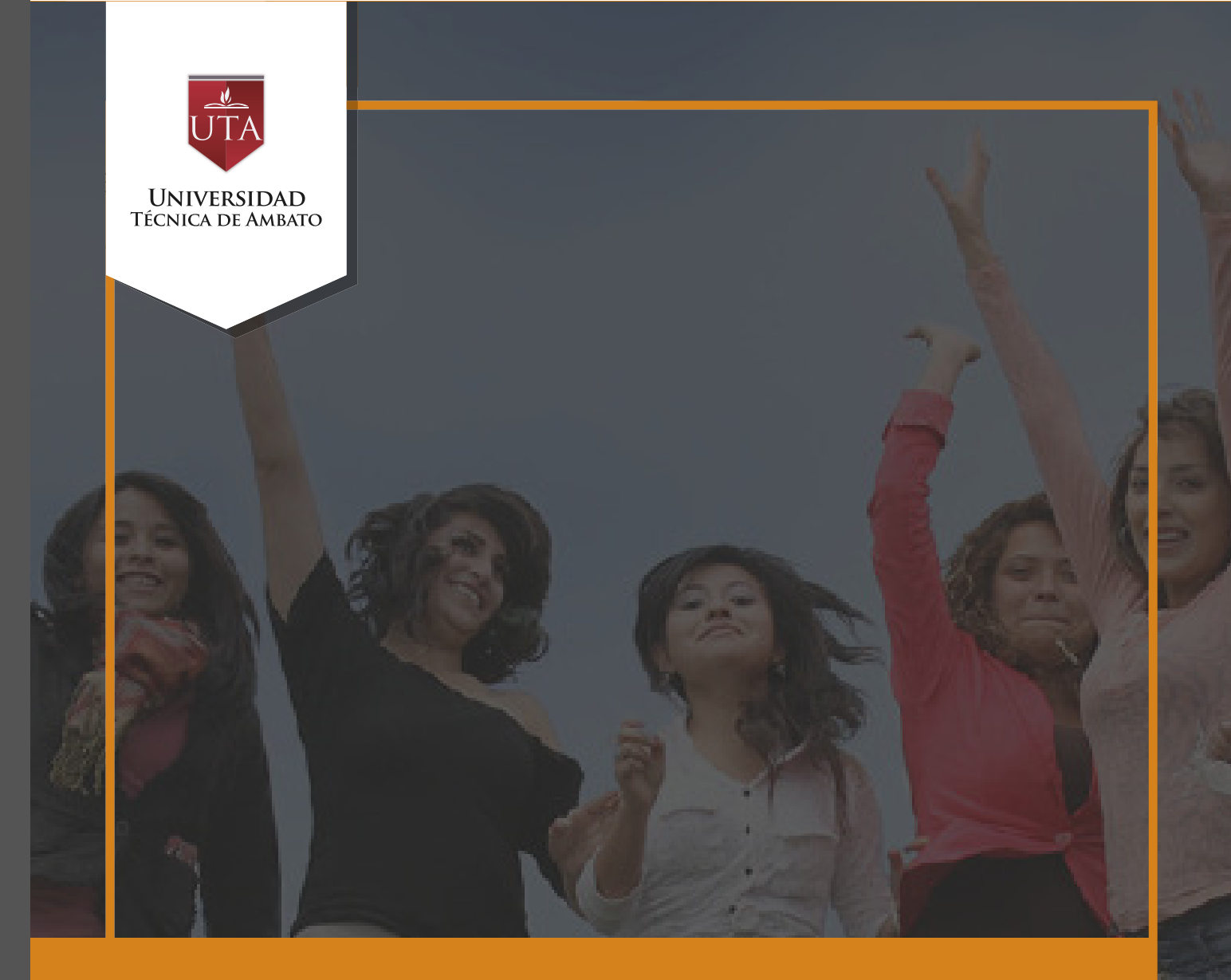

## Manual de Herramientas Carpetas, Etiquetas Y Libros

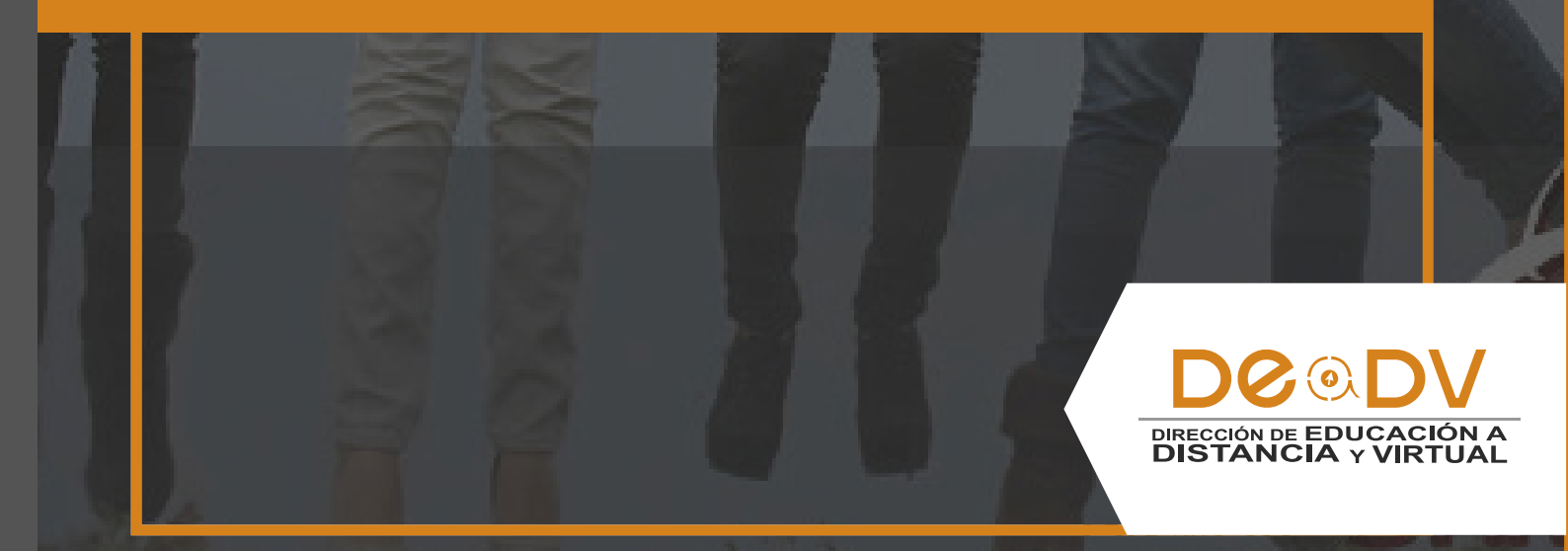

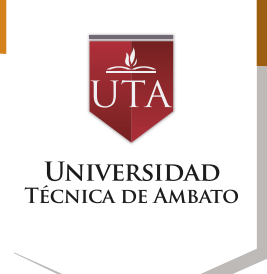

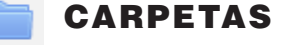

El recurso Carpeta permite al profesor mostrar un grupo de archivos relacionados dentro de una única carpeta. Se puede subir un archivo comprimido (zip) que se descomprimirá (unzip) posteriormente para mostrar su contenido, o bien, se puede crear una carpeta vacía y subir los archivos dentro de ella.

Una carpeta se puede usar para:

Agrupar una serie de documentos sobre un tema, por ejemplo, un conjunto de exámenes de otros años en formato pdf, o una colección de archivos para crear un proyecto concreto por parte de los estudiantes.

Crear un espacio de subida de archivos compartido entre los profesores del curso (se debería ocultar la carpeta a los alumnos para que lo vean solo los profesores)

1. Para crear un recurso Carpeta procederemos a cambiar el estado del curso a modo edición, hacemos clic en el botón Activar edición ubicado en el Panel de Administración o en la parte superior del curso.

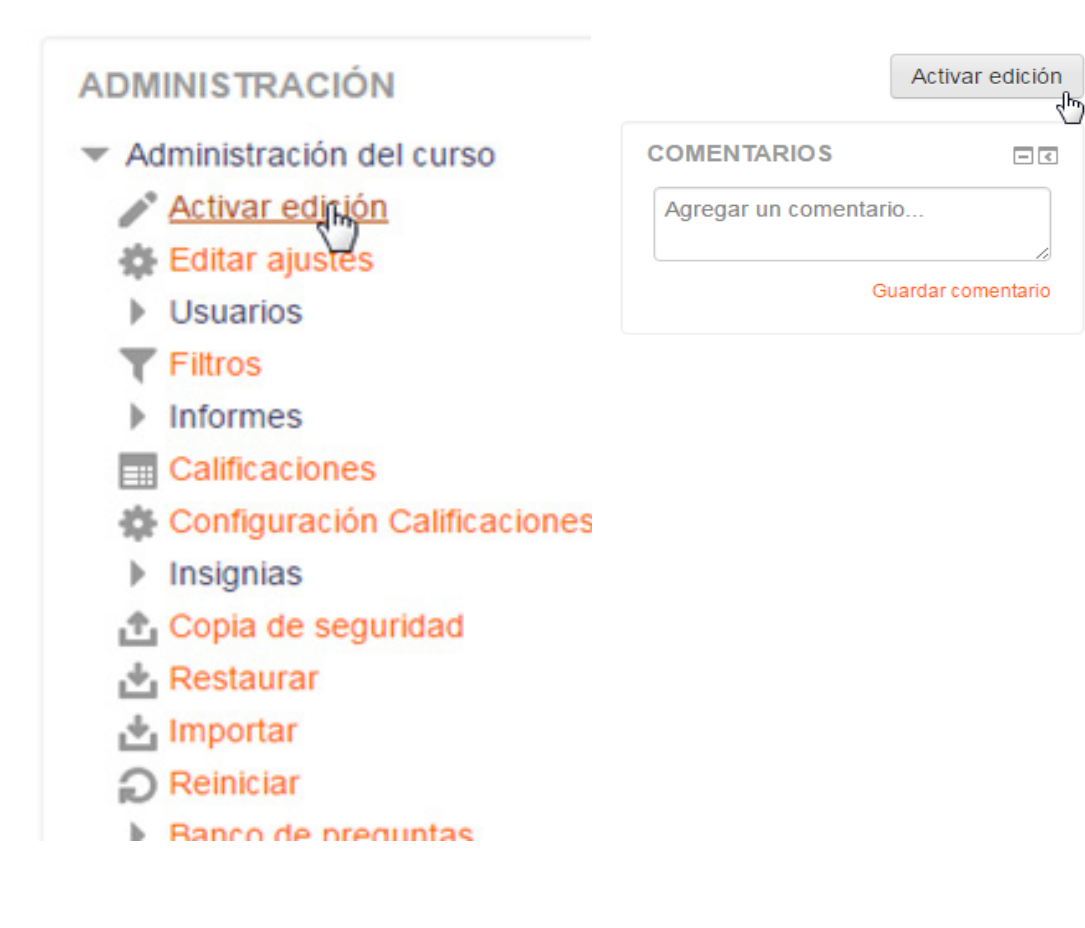

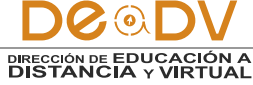

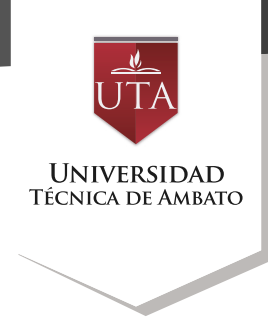

2.- En la zona del curso donde se agregará el archivo, nos dirigimos al botón Añadir una actividad o recurso.

|   | <ul> <li>ZONA DE REBOTE</li> <li>ZONA DE CONSOLIDACIÓN Y<br/>EVALUACIÓN</li> </ul> | Editar -<br>Editar -                       |
|---|------------------------------------------------------------------------------------|--------------------------------------------|
|   |                                                                                    | + Añadir una actividad o un recurso        |
| ÷ | PLATAFORMA EDUCA                                                                   |                                            |
|   |                                                                                    |                                            |
|   | ARCHIVOS Y CARPETAS                                                                | Editar -                                   |
|   | ZONA DE INFORMACIÓN                                                                | Editar -                                   |
|   | ♣ ZONA DE REBOTE                                                                   | Editar -                                   |
|   | ZONA DE CONSOLIDACIÓN Y<br>EVALUACIÓN                                              | Editar -                                   |
|   |                                                                                    | + <u>Añadir una actividad o un recurso</u> |
| ÷ | .2                                                                                 | Editar                                     |
|   | SONA DE INFORMACIÓN                                                                | Editar -                                   |
|   | SONA DE REBOTE                                                                     | Editar -                                   |
|   | ZONA DE CONSOLIDACIÓN Y<br>EVALUACIÓN                                              | Editar -                                   |
|   |                                                                                    | ▲ Añadir una actividad o un recurso        |

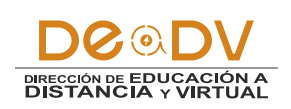

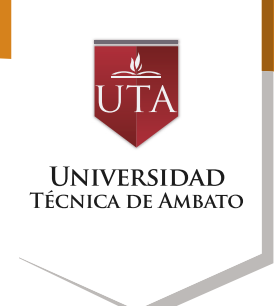

3.- En la ventana Añadir una actividad o un recurso nos desplazamos a la parte inferior y seleccionaremos el recurso Carpeta. 4.-Una vez seleccionado daremos clic en el botón Agregar, para continuar con el proceso.

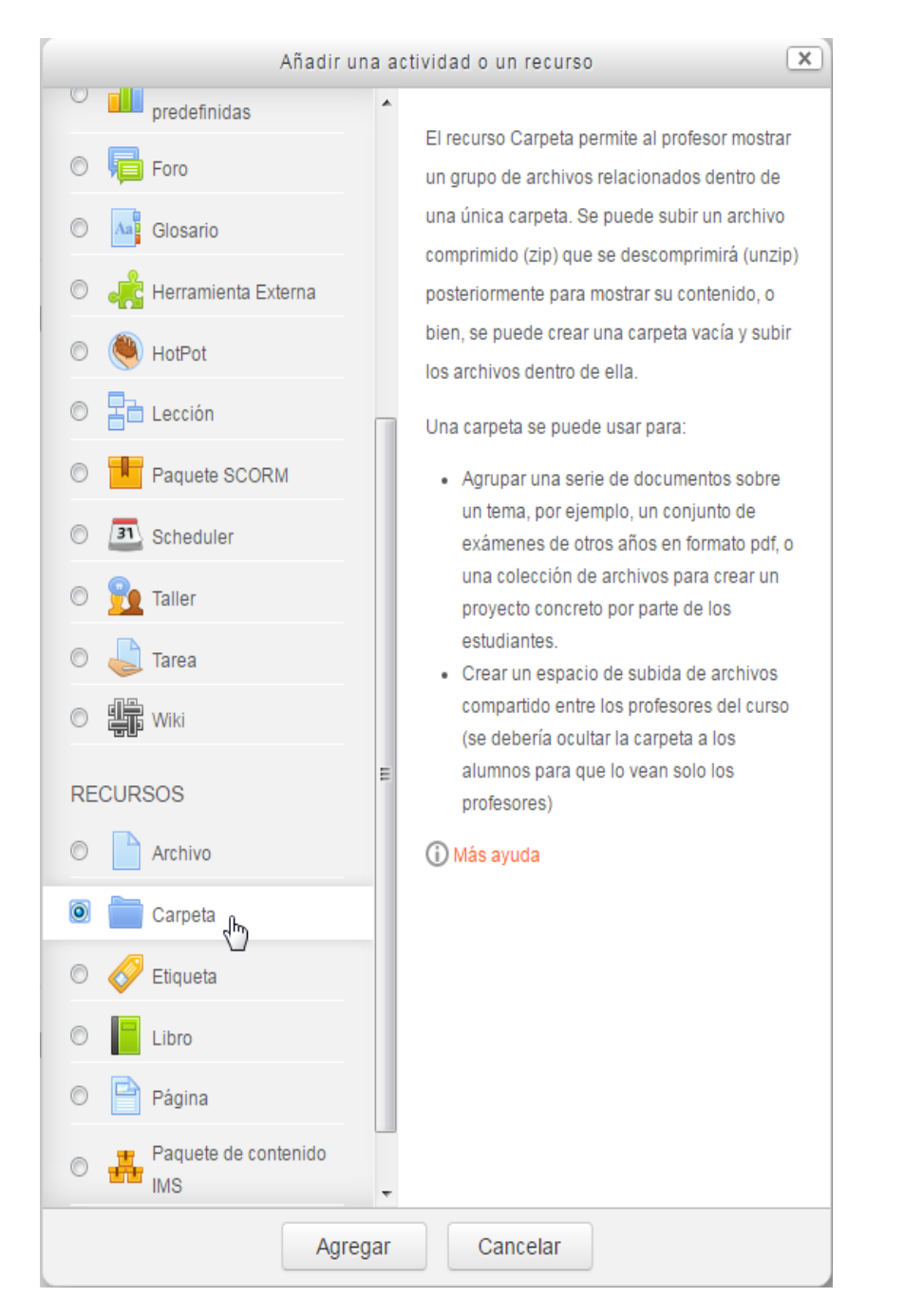

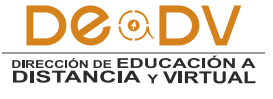

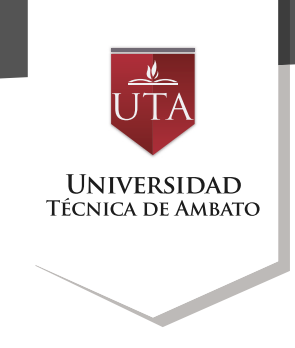

5.- Se visualizará un formulario con las opciones y propiedades para agregar un recurso Carpeta. Procedemos 6.ingresar а la información necesaria,

prestando mucha atención en llenar los campos obligatorios que se encuentran marcados con un '\*' de color rojo.

| General                                                                        | Expan                                | idir tod |
|--------------------------------------------------------------------------------|--------------------------------------|----------|
| Nombre*                                                                        |                                      |          |
| Descripción                                                                    |                                      |          |
|                                                                                |                                      |          |
|                                                                                |                                      |          |
|                                                                                |                                      |          |
|                                                                                |                                      |          |
|                                                                                | I                                    |          |
| Muestra la descripción en la página<br>del curso<br>⑦                          | I                                    |          |
| Muestra la descripción en la página<br>del curso<br>⑦                          | I                                    |          |
| Muestra la descripción en la página<br>del curso<br>T<br>Contenido<br>Archivos | I<br>Tamaño máximo para archivos nue | vos: 108 |
| Muestra la descripción en la página<br>del curso<br>T<br>Contenido<br>Archivos | I<br>Tamaño máximo para archivos nue | vos: 10  |

Nombre.- El nombre con el que se visualizará la carpeta en la estructura del curso.

Descripción.-Una breve descripción del contenido de la carpeta.

Si deseamos que se muestre la descripción en la estructura del curso tildaremos la opción que se muestra a la derecha.

Muestra la descripción en la página del curso

(?)

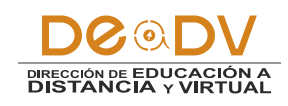

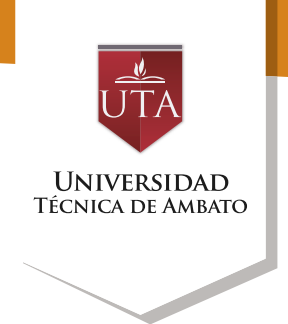

7.- Para subir contenido a Agre nuestra carpeta, nos dirigiremos Carp a la sección Contenido.

Agregando Contenido a nuestra Carpeta.

| Archivos                          | Tamaño máximo para archivo                            | s nuevo | s: 10 |
|-----------------------------------|-------------------------------------------------------|---------|-------|
|                                   |                                                       | 3 ≣     | 1     |
|                                   | > 🧰 Archivos                                          |         |       |
|                                   | · · · · · · · · · · · · · · · · · · ·                 |         |       |
|                                   |                                                       |         |       |
|                                   |                                                       |         |       |
|                                   | Puede arrastrar y soltar archivos aquí para añadirlos |         |       |
|                                   | 1                                                     |         |       |
| Mostrar contenido de la carpeta 💮 | Mostrar en una página diferente 💌                     |         |       |
| Mostrar subcarpetas expandidas    |                                                       |         |       |
| 3                                 |                                                       |         |       |
| Show download folder button (?)   | V                                                     |         |       |

En esta sección encontraremos los botones para elegir el archivo que deseamos cargar en el curso, y así mismo tenemos la opción para crear carpetas.

Para subir un documento daremos clic en el botón Agregar, lo cual nos desplegara la ventana de Selector de archivos. Agregar Archivo

Crear

Directorio

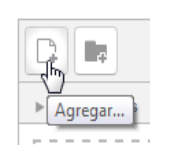

| Final Arc Crear un directorio |
|-------------------------------|

|   |                    | S | elector de archiv | /0 S |    | × |
|---|--------------------|---|-------------------|------|----|---|
| m | Archivos locales   |   |                   |      | 88 |   |
| m | Archivos recientes |   |                   |      |    |   |
| * | Subir un archivo   |   |                   |      |    |   |
| - | Descargador URL    |   |                   |      |    |   |
| m | Archivos privados  |   |                   |      |    |   |
| 3 | Wikimedia          |   |                   |      |    |   |
|   |                    |   |                   |      |    |   |
|   |                    |   |                   |      |    |   |
|   |                    |   |                   |      |    |   |

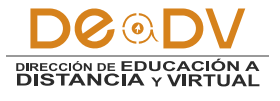

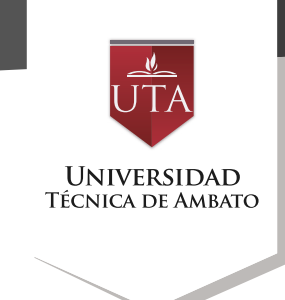

opcines permitirán Las que nos Las cuales nos se presentarán archivo en la ventana subir un nuevo а previamente desplegada son: nuestro Contenido de la carpeta, o a su vez elegir uno previamente almacenado en nuestros recursos, los cuales Archivos locales se encuentran ubicados en la opción Archivos privados. Para subir un archivo ubicado Archivos recientes dentro de nuestro dispositivo local, elegiremos la opción Subir Subir un archivo un Archivo. Se nos desplegará la siguiente Descargador URL interface seleccionar para archivo desde el nuestro dispositivo de almacenamiento Archivos privados o computador. Procedemos a dar clic en el Wikimedia botón seleccionar archivo, se

botón seleccionar archivo, se nos abrirá el cuadro de diálogo para seleccionar los archivos dentro de nuestro dispositivo.

| Adjunto              | Seleccionar archivo Ningún archivo seleccionado |
|----------------------|-------------------------------------------------|
| Guardar como         |                                                 |
| Autor                | Santiago Perez                                  |
| Seleccionar licencia | Todos los derechos reservados 💌                 |
|                      |                                                 |

Subir este archivo

DOODV DIRECCIÓN DE EDUCACIÓN A DISTANCIA Y VIRTUAL

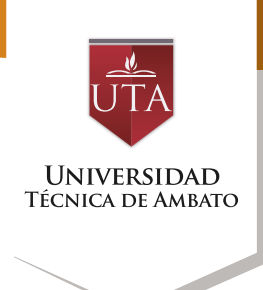

Se nos abrirá el cuadro de diálogo para seleccionar los archivos dentro de nuestro dispositivo. Procedemos a seleccionar el archivo que deseamos subir y luego a dar clic en el botón Abrir.

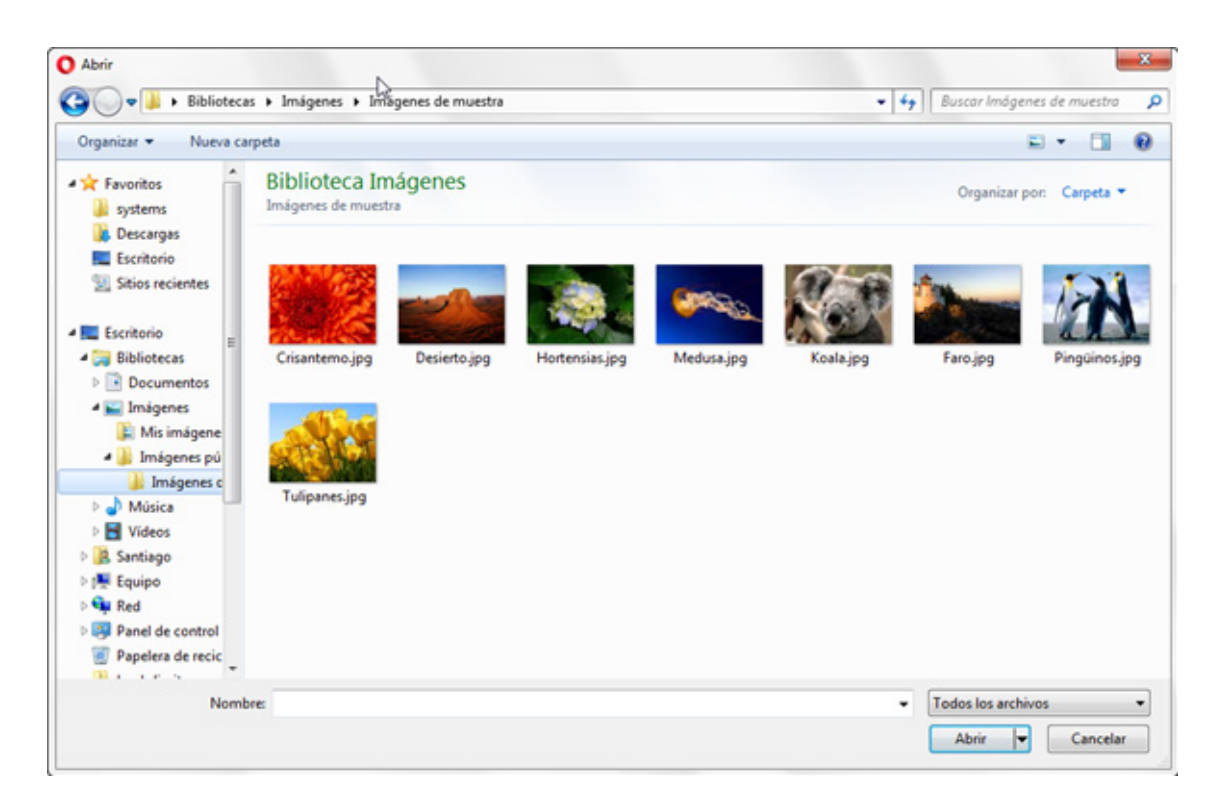

Una vez seleccionado el archivo ingresaremos en el campo nombre con el que deseamos guardar el archivo en el curso, así como el Nombre del Autor y el tipo de licencia con el que este archivo es compartido la cual seleccionaremos desde la lista desplegable.

| Adjunto              | Seleccionar archivo Jellyfish.jpg                                           |
|----------------------|-----------------------------------------------------------------------------|
| Guardar como         | meduza                                                                      |
| Autor                | Anonimo                                                                     |
| Seleccionar licencia | Todos los derechos reservados 🚛                                             |
|                      | Otro                                                                        |
|                      | Todos los derechos reservados                                               |
|                      | Dominio público                                                             |
|                      | Creative Commons                                                            |
|                      | Creative Commons - NoDerivs                                                 |
|                      | Creative Commons - No Comercial NoDerivs                                    |
|                      | Creative Commons - No Comercial                                             |
|                      | Creative Commons - No Comercial ShareAlike<br>Creative Commons - ShareAlike |

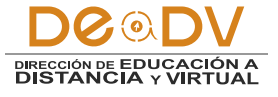

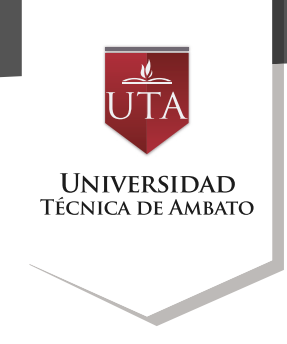

Ingresada la información anterior procedemos a dar clic en el botón Subir este archivo. Una vez que se complete la carga del archivo, este se visualizará en la sección Seleccionar Archivos, así mismo se nos activará una nueva opción que nos permitirá descargar todos los archivos que se subieron en este recurso como una carpeta comprimida (Zip).

| Seleccionar archivos | Archivos Descargar todo |
|----------------------|-------------------------|
|                      | meduza.jpg              |

Cuando se termine de subir los archivos que se desea visualizar en esta carpeta procederemos a modificar las opciones de cómo se presentará este recurso en el curso. En la parte inferior de la sección Contenido se encuentran las opciones de cómo se visualiza este recurso en la estructura del curso.

| Mostrar contenido de la carpeta 🕐   | Mostrar en una página diferente 💌 |
|-------------------------------------|-----------------------------------|
| Mostrar subcarpetas expandidas<br>⑦ |                                   |
| Show download folder button ③       |                                   |

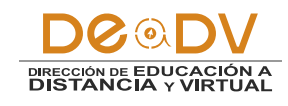

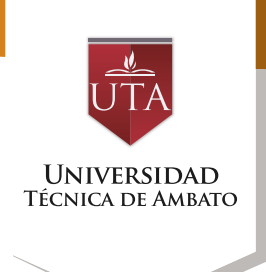

## Mostrar contenido de la carpeta

Si elige mostrar los contenidos de la carpeta en la página del curso no aparecerá el enlace a una página separada y tampoco se mostrará el título. La descripción solo se muestra si se elige "Descripción de la pantalla en la página del curso". También tenga en cuenta que las acciones de los usuarios no se pueden registrar en este caso.

#### Mostrar subcarpetas expandidas

Si está activado se mostrarán las subcarpetas expandidas por defecto. Si no, las subcarpetas se mostrarán colapsadas.

#### Show download folder button

Si es verdadero permitirá la descarga de la carpeta con todo el contenido de la misma como archivo comprimido (zip).

7.- Procederemos a guardar los cambios realizados presionado el botón Guardar cambios y regresar al curso.

8.- Guardado los cambios procederemos a organizar la estructura del curso, arrastraremos el recurso a la posición donde deseamos que el mismo aparezca en el curso. Paralo cual daremos clic izquierdo

en la cruz que se encuentra al lado izquierdo superior y sin soltar procederemos a arrastrar el ítem hasta la posición deseada.

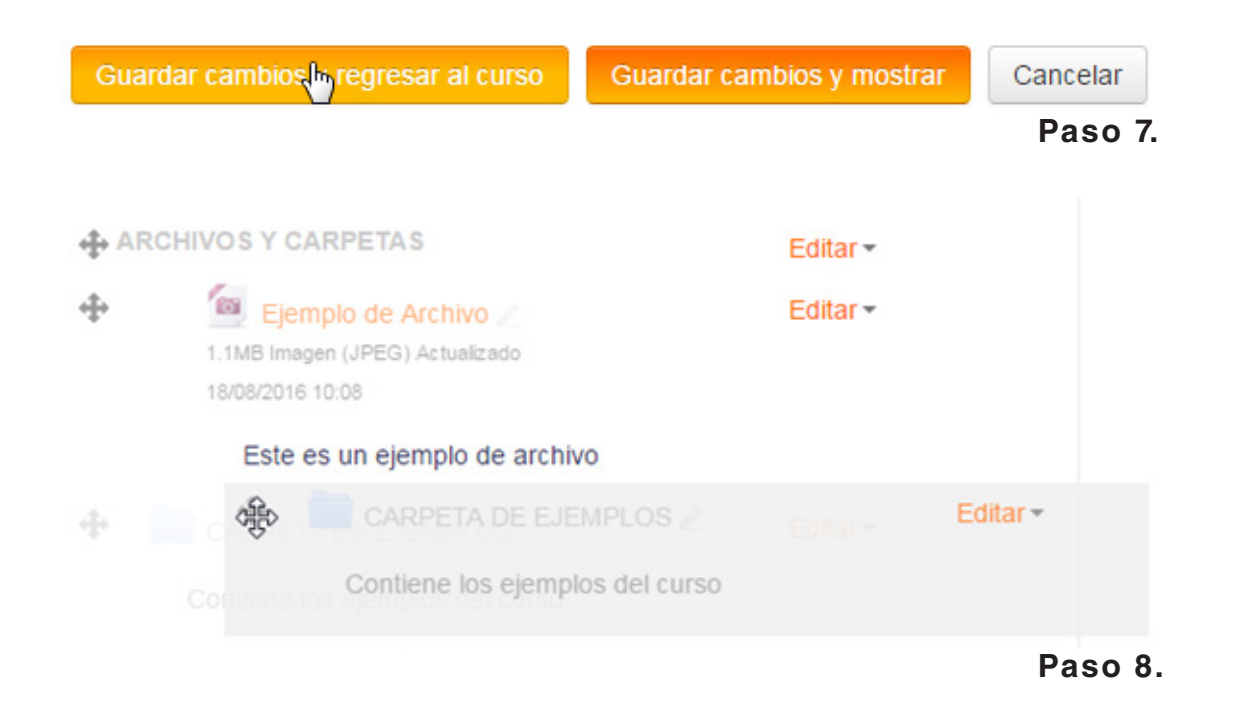

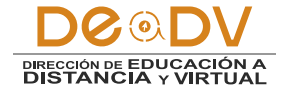

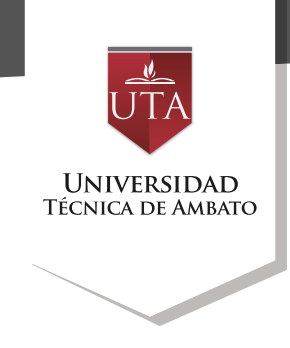

Una vez ubicada en la posición que deseamos soltaremos el botón del ratón para dejar el ítem en la misma. En el menú desplegable Editar,

encontraremos opciones que nos permitirán actualizar el recurso, ocultarlo, cambiar su sangría, etc.

| <b>⊕</b> AF | RCHIVOS Y CARPETAS                                                            | Editar   |
|-------------|-------------------------------------------------------------------------------|----------|
| <b></b>     | Ejemplo de Archivo<br>1.1MB Imagen (JPEG) Actualizado<br>18/08/2016 10:08     | Editar - |
|             | Este es un ejemplo de archivo                                                 |          |
| $\Phi$      | Contiene los ejemplos del curso                                               | Editar - |
|             | <ul> <li>CARPETA DE EJEMPLOS</li> <li>Documentos</li> <li>faro.jpg</li> </ul> |          |
|             | faro.jpg                                                                      | 6        |

**9.-** Cuando terminemos de realizar los ajustes necesarios, desactivaremos la edición del curso para darnos una vista previa de cómo se visualizará la estructura del curso.

Para Desactivar la Edición del curso, daremos clic en el botón Desactivar Edición ubicado en el panel Administración. 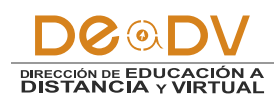

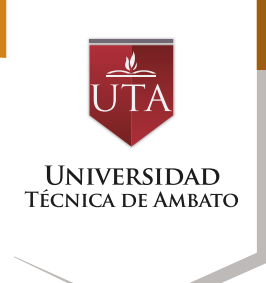

En siguiente captura se nos da un panorama de cómo quedara nuestro recurso integrado en la estructura del curso.

#### Ajustes comunes del módulo (Archivos y Carpetas)

Existen opciones que aparecen en la configuración de todas las Actividades y Recursos, en la sección Ajustes comunes del módulo. En ella aparecen las opciones compartidas por todas las actividades y recursos. Son las siguientes: 1. "Visible". Determina si esta visible para el alumno. Equivale al icono del ojo abierto o cerrado. 2. "Número ID". Proporciona una forma de identificarlos para poder calcular la calificación final del curso. Si la actividad no está incluida en ningún cálculo de calificación, el campo Número ID puede dejarse en blanco. Puede ajustarse también desde la gestión de Calificaciones.

### PLATAFORMA EDUCATIVA RECURSOS

**ARCHIVOS Y CARPETAS** 

ARCHIVOS DE LA DOCUMENTACION DEL CURSO

Ejemplo de Archivo 1.1MB Imagen (JPEG) Actualizado 18/08/2016

Este es un ejemplo de archivo

CARPETAS DE DOCUMENTOS DEL CURSO

Contiene los ejemplos del curso

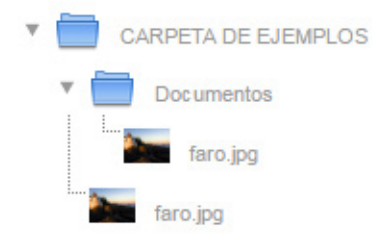

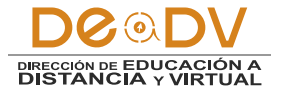

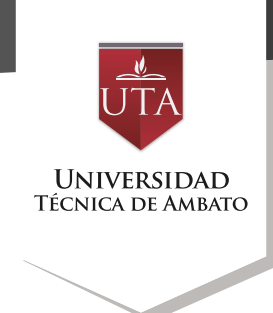

### 🛷 ETIQUETAS

El módulo etiqueta permite insertar texto y elementos multimedia en las páginas del curso entre los enlaces a otros recursos y actividades. Las etiquetas son muy versátiles y pueden ayudar a mejorar la apariencia de un curso si se usan cuidadosamente.

Las etiquetas pueden ser utilizadas para:

• Dividir una larga lista de actividades con un subtítulo o

una imagen.

• Visualizar un archivo de sonido o vídeo incrustado directamente en la página del curso.

• Añadir una breve descripción de una sección del curso.

Los pasos para crear una etiqueta son los siguientes:

1.- Cambiar el estado del curso a modo edición, hacemos clic en el botón Activar edición ubicado en el Panel de Administración o en la parte superior del curso.

| ADMINISTRACIÓN<br>Administración del curso                                                     | - < | Ac                                | tivar edición<br>راس |
|------------------------------------------------------------------------------------------------|-----|-----------------------------------|----------------------|
| <ul> <li>Activar edición</li> <li>Editar ajustes</li> <li>Usuarios</li> <li>Filtros</li> </ul> |     | COMENTARIOS Agregar un comentario | - <                  |
| <ul> <li>Informes</li> <li>Calificaciones</li> <li>Configuración Calificaciones</li> </ul>     | 5   | Guarda                            | r comentario         |
| <ul> <li>Insignias</li> <li>Copia de seguridad</li> </ul>                                      |     |                                   |                      |
| Importar<br>Reiniciar                                                                          |     |                                   |                      |
| <ul> <li>Banco de preguntas</li> <li>Competencias</li> </ul>                                   |     |                                   |                      |

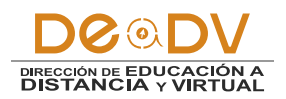

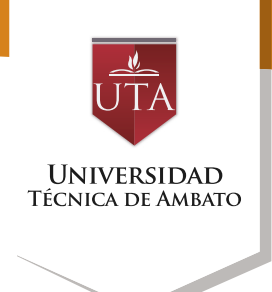

2.- En la zona del curso donde se agregara la nueva etiqueta, nos dirigimos al botón Añadir una actividad o recurso.

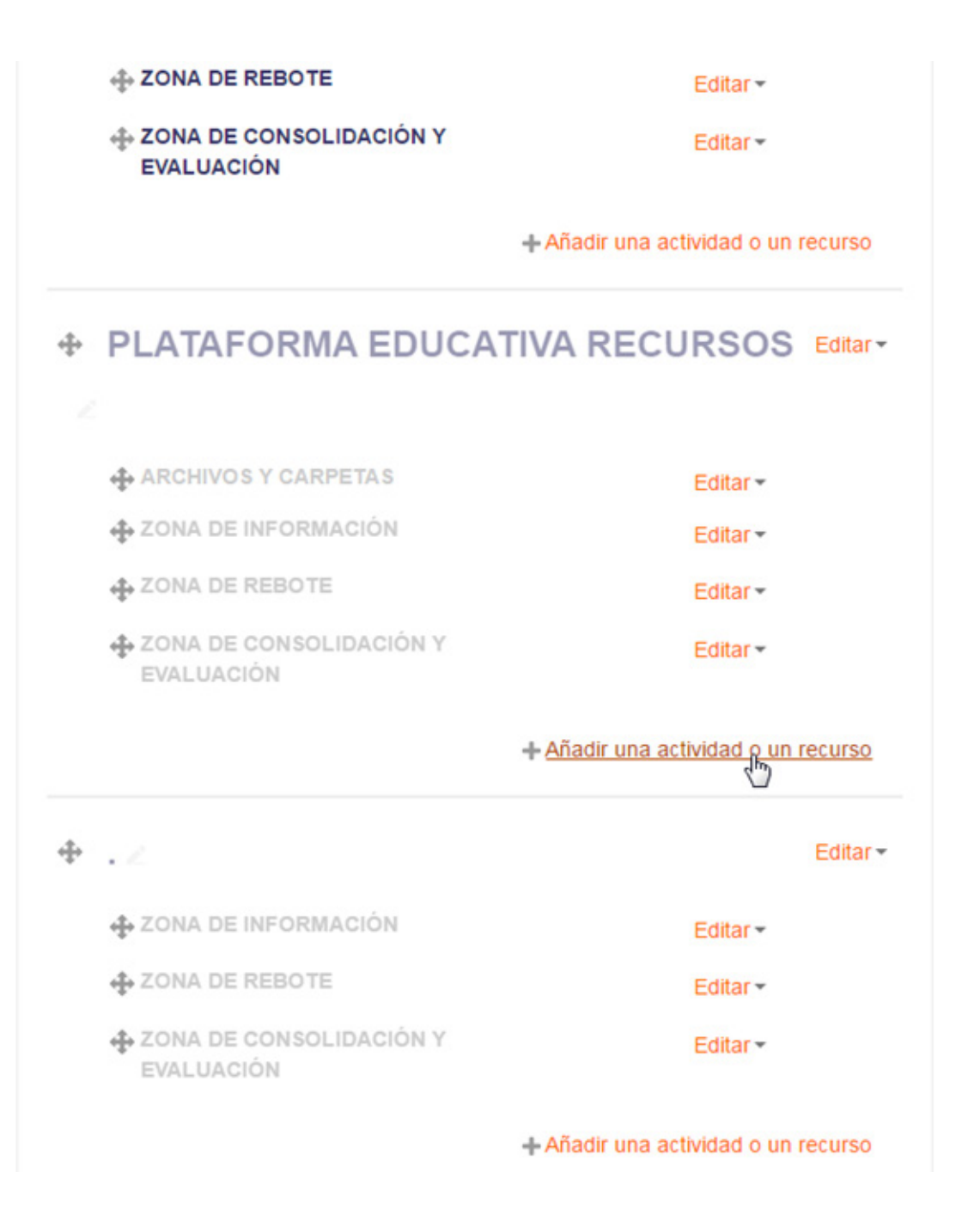

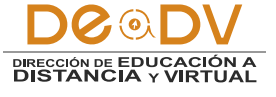

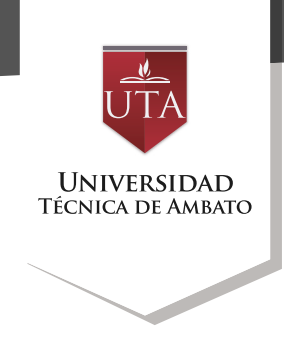

actividad o un recurso nos Etiqueta y luego daremos clic en desplazamos a la parte inferior el botón Agregar.

3.- En la ventana Añadir una y seleccionaremos el recurso

|       | bro<br>àgina              |  |  |
|-------|---------------------------|--|--|
| © P   | agina                     |  |  |
| P:    |                           |  |  |
|       | aquete de contenido<br>IS |  |  |
| © 퉑 ບ | RL .                      |  |  |

4.- En el formulario que se nos abrirá encontramos las opciones para crear nuestra etiqueta.

| •                                         | ✓ Cotapsar tode            |
|-------------------------------------------|----------------------------|
| General                                   |                            |
| Texto de la eti                           | ueta Ax B I II II O X II D |
|                                           |                            |
| <ul> <li>Ajustes comunes del n</li> </ul> | nódulo                     |
| V                                         | sible Ocultar -            |

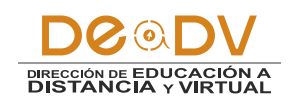

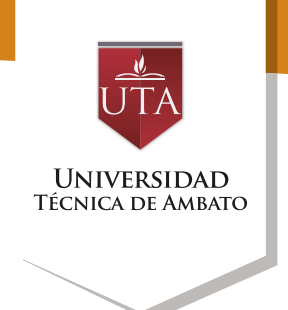

General

- Maraac

5.-Ingresamos el texto que mostrará la etiqueta y ajustamos la opción visible en la sección Ajustes comunes del módulo.

6.- Terminada la edición guardar los cambios, para ello haremos clic en el botón guardar cambios y regresar al curso.

| Texto de la etiqueta      |                                  |
|---------------------------|----------------------------------|
|                           | CARPETAS DE DOCUMENTOS DEL CURSO |
|                           |                                  |
|                           |                                  |
|                           |                                  |
|                           |                                  |
|                           |                                  |
|                           |                                  |
| Ajustes comunes del módul | 0                                |
| Visible                   | Ocultar 👻                        |

Paso 5. Guardar cambios y regresar al curso Paso 6.

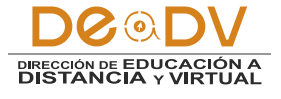

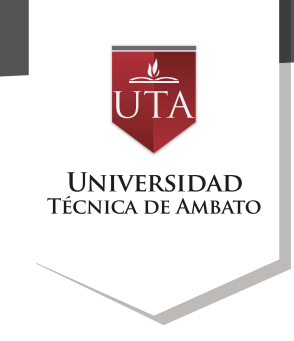

7.- Guardado los cambios procederemos a organizar la estructura del curso, arrastraremos el recurso a la posición donde deseamos que el mismo aparezca en el curso.

Para lo cual daremos clic izquierdo en la cruz que se encuentra al lado izquierdo superior y sin soltar procederemos a arrastrar el ítem hasta la posición deseada.

|            | HIVOS Y CARPETAS                                                                            | Editar   |
|------------|---------------------------------------------------------------------------------------------|----------|
| ÷          | Ejemplo de Archivo<br>1.1MB Imagen (JPEG) Actualizado<br>18/08/2016 10:08                   | Editar - |
|            | Este es un ejemplo de archivo                                                               |          |
| CAR<br>CUR | PETAS DE DOCUMENTOS DEL<br>SO                                                               | Editar   |
| ÷          | Contiene los ejemplos del curso CARPETA DE EJEMPLOS CONTRACTOR Documentos faro.jpg faro.jpg | Editar - |

Una vez ubicada en la posición recurso, ocultarlo, cambiar su que deseamos soltaremos el sangría, etc. botón del ratón para dejar el ítem en la misma.

En el menú desplegable Editar, encontraremos opciones que nos permitirán actualizar el

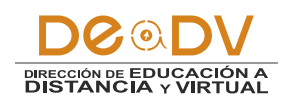

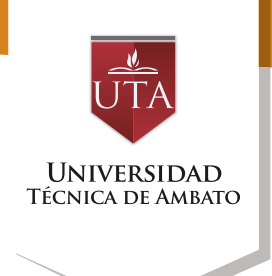

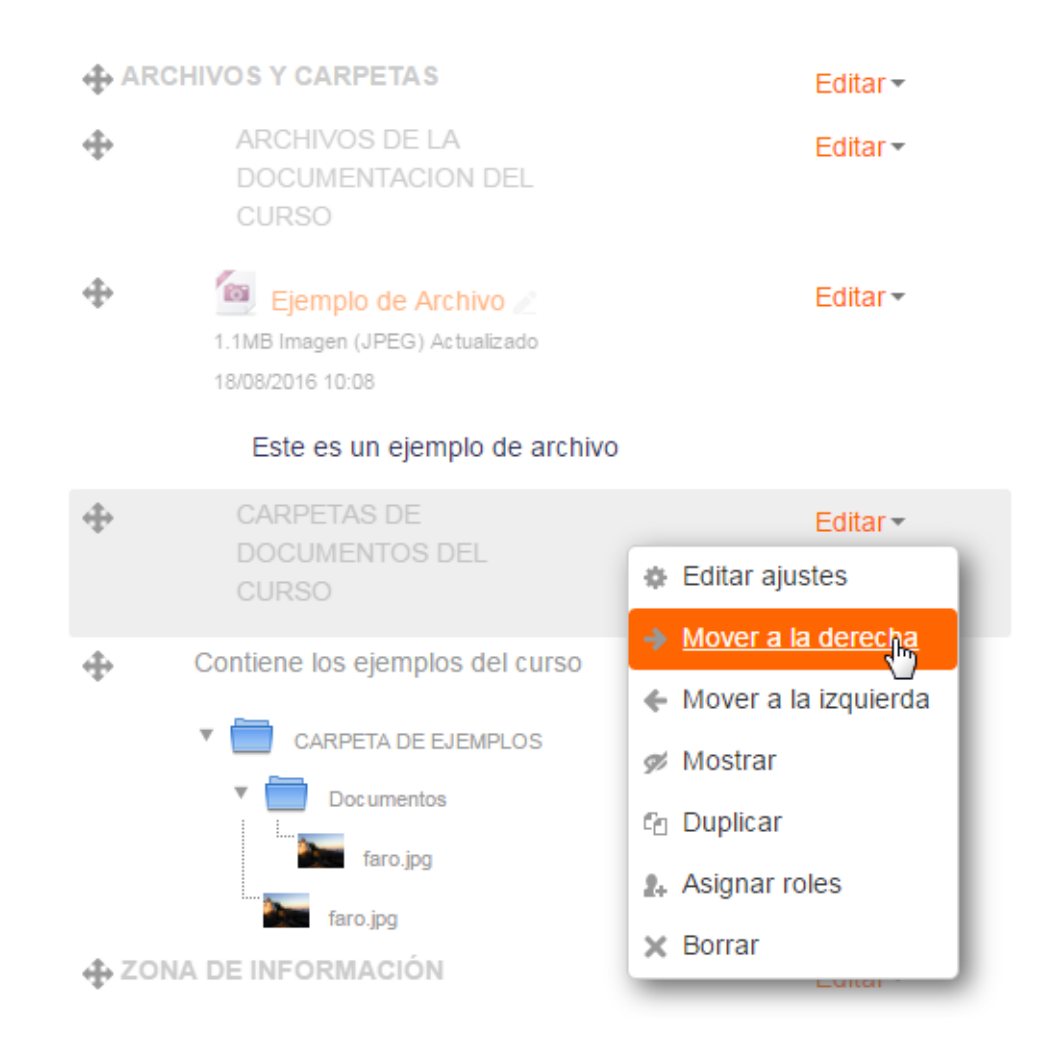

8.- Cuando términos de realizar los ajustes necesarios, desactivaremos la edición del curso para darnos una vista previa de cómo se visualizará la estructura del curso.

Para Desactivar la Edición del curso, daremos clic en el botón Desactivar Edición ubicado en el panel Administración.

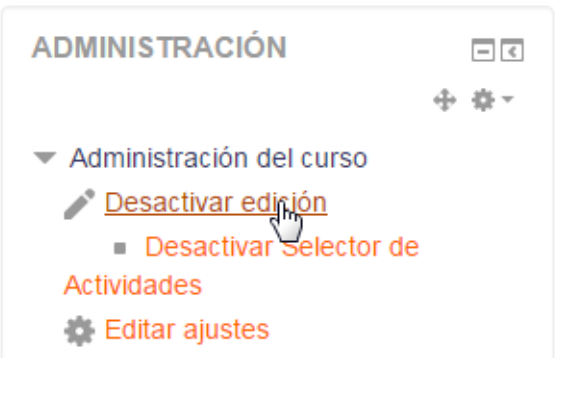

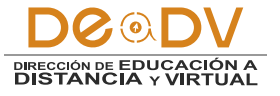

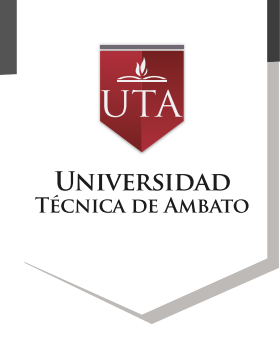

# Una vez terminada la edición recurso, ocultarlo, cambiar su el recurso se mostrará en la sangría, etc. estructura del curso.

**ARCHIVOS Y CARPETAS** 

ARCHIVOS DE LA DOCUMENTACION DEL CURSO

Ejemplo de Archivo 1.1MB Imagen (JPEG) Actualizado 18/08/2016

Este es un ejemplo de archivo

CARPETAS DE DOCUMENTOS DEL CURSO

Contiene los ejemplos del curso

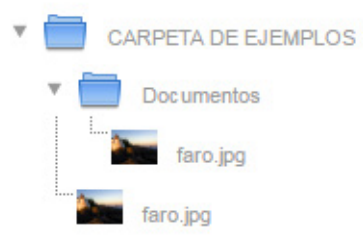

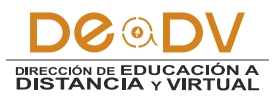

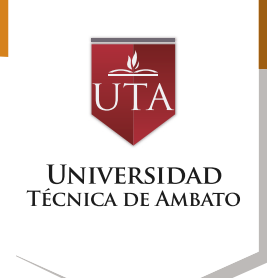

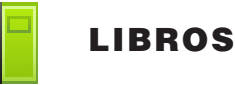

El módulo libro permite crear material de estudio de múltiples páginas en formato libro, con capítulos y subcapítulos. El libro puede incluir contenido multimedia así como texto y es útil para mostrar grandes volúmenes de información repartido en secciones.

Los pasos para crear un Libro son los siguientes:

1.- Para crear un recurso Libro procederemos a cambiar el estado del curso a modo edición, Un libro puede usarse

• Para mostrar material de lectura de los módulos individuales de estudio.

• Como un manual para el personal del departamento.

• Como un portafolio de trabajos de los estudiantes.

hacemos clic en el botón Activar edición ubicado en el Panel de Administración o en la parte superior del curso.

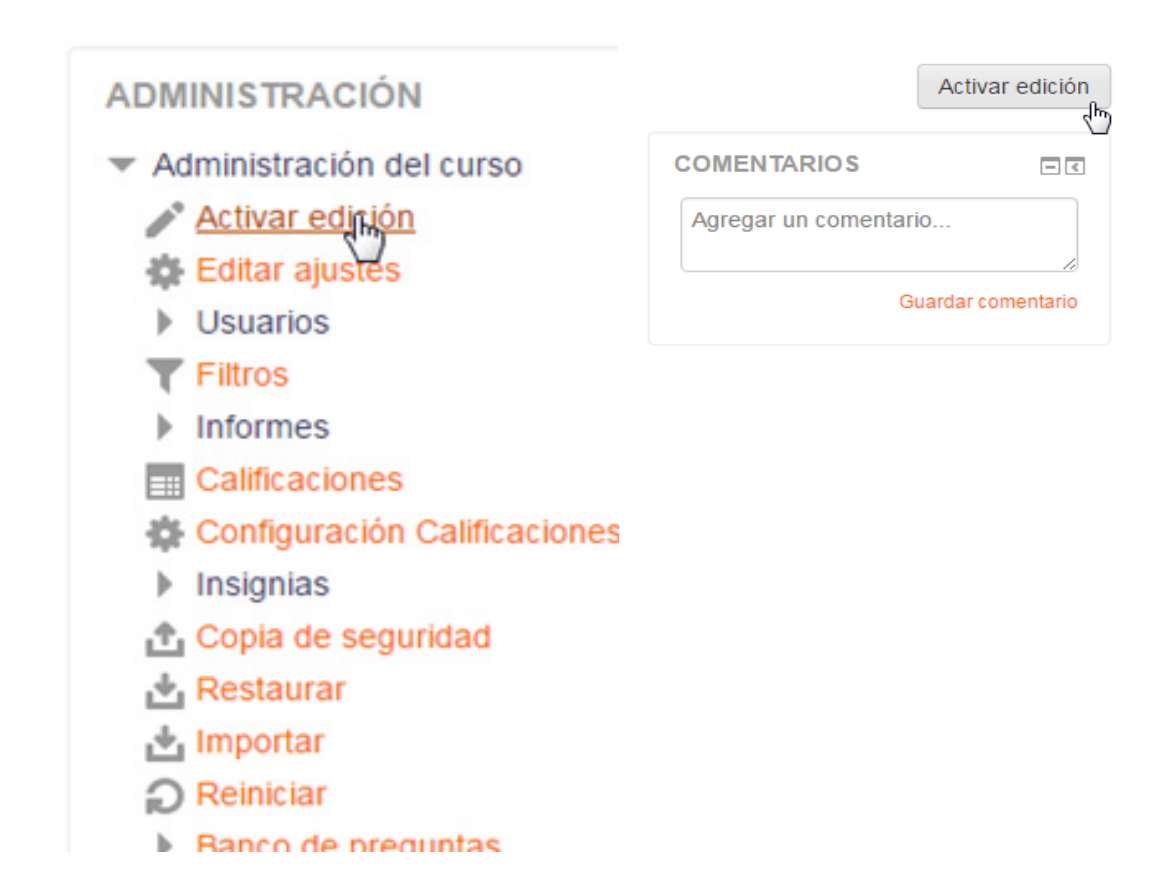

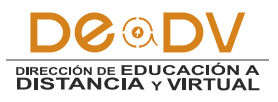

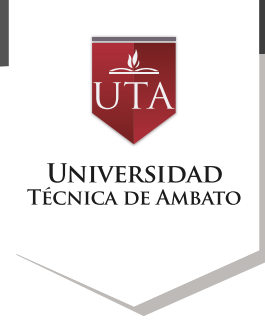

2.- En la zona del curso donde se agregara el archivo, nos dirigimos al botón Añadir una actividad o recurso.

|   | DONA DE REBOTE                        | Editar -                            |  |  |  |  |
|---|---------------------------------------|-------------------------------------|--|--|--|--|
|   | ZONA DE CONSOLIDACIÓN Y<br>EVALUACIÓN | Editar 🛩                            |  |  |  |  |
|   |                                       | + Añadir una actividad o un recurso |  |  |  |  |
| ÷ | PLATAFORMA EDUCA                      |                                     |  |  |  |  |
|   |                                       |                                     |  |  |  |  |
|   | ARCHIVOS Y CARPETAS                   | Editar -                            |  |  |  |  |
|   | ZONA DE INFORMACIÓN                   | Editar                              |  |  |  |  |
|   | CONA DE REBOTE                        | Editar                              |  |  |  |  |
|   | ZONA DE CONSOLIDACIÓN Y<br>EVALUACIÓN | Editar                              |  |  |  |  |
|   |                                       | + Añadir una actividad o un recurso |  |  |  |  |
| 4 | .2                                    | Editar <del>-</del>                 |  |  |  |  |
|   | SONA DE INFORMACIÓN                   | Editar -                            |  |  |  |  |
|   | SONA DE REBOTE                        | Editar -                            |  |  |  |  |
|   | ZONA DE CONSOLIDACIÓN Y<br>EVALUACIÓN | Editar                              |  |  |  |  |
|   |                                       |                                     |  |  |  |  |

+ Añadir una actividad o un recurso

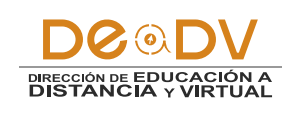

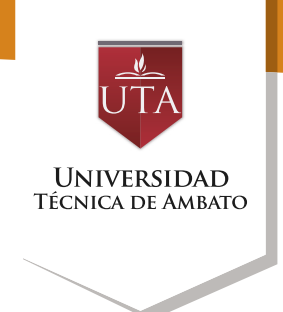

3.- En la ventana Añadir una actividad o un recurso nos desplazamos a la parte inferior y seleccionaremos el recurso Libro y daremos clic en el botón Agregar.

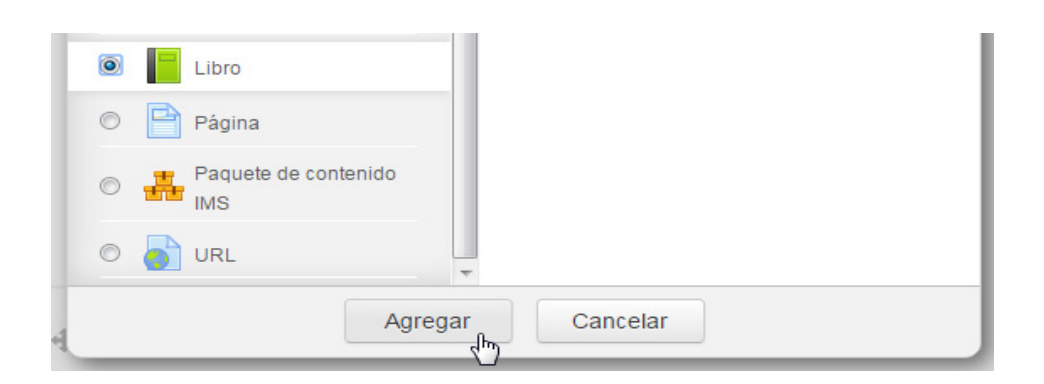

4.- Se nos abrirá el formulario con las opciones para crear nuestro Libro.

Ingresamos el nombre, una breve descripción y seleccionamos la opción Muestra la descripción en la página del curso si deseamos que esta se muestre en la estructura del curso debajo del nombre del Libro.

| General                                               |                   |
|-------------------------------------------------------|-------------------|
| Nombre*                                               |                   |
| Descripción                                           | AT BIII OF 22 E E |
| Muestra la descripción en la página<br>del curso<br>⑦ |                   |
|                                                       |                   |

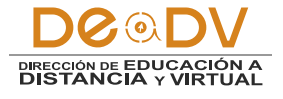

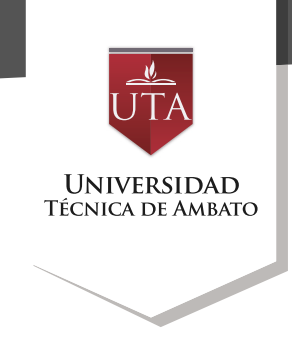

5.- Procedemos a configurar las opciones de Apariencia ubicadas en la sección Apariencia.

| - Apariencia              |            |
|---------------------------|------------|
| Numeración del capítulo 🕐 | Númerica 💌 |
| Diseño de navegación 🕐    | Imágenes 💌 |
| Títulos personalizados 🕐  |            |

Entre las opciones tenemos:

#### Numeración del capítulo

Muestra u oculta la numeración de los capítulos.

 Ninguno - los títulos de capítulos y subcapítulos no tienen formato

• Números - los capítulos y subcapítulos son numerados (1, 1.1, 1.2, 2, ...)

 Viñetas - los subcapítulos son indentados y son mostrados con viñetas

 Sangría - los subcapítulos son indentados

#### Diseño de navegación

Imágenes- Los iconos se

Guardar cambios y regresar al curso

Guardar cambios y mostrar

Cancelar

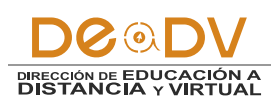

R

utilizan para la navegación

• Texto- Los títulos de capítulos se usan para la navegación capítulos se usan para la navegación

#### Títulos personalizados

Los títulos de los capítulos se muestran automáticamente sólo en la tabla de contenido y como una cabecera encima del contenido.

Si se marca la opción "Títulos personalizados", el título del capítulo no se muestra como una cabecera encima del contenido. Se puede introducir un título diferente (puede que incluso más largo que el del capítulo) como parte del contenido.

6.- Procedemos a guardar los cambios realizados, dando clic en el botón Guardar cambios y regresar al curso.

Pá

24

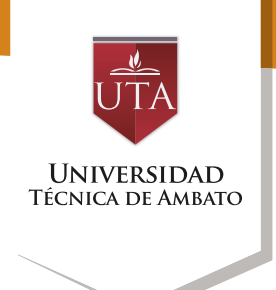

7.- Guardado los cambios procederemos a organizar la estructura del curso, arrastraremos el recurso a la posición donde deseamos que el mismo aparezca en el curso. Para lo cual daremos clic izquierdo en la cruz que se encuentra al lado izquierdo superior y sin soltar procederemos a arrastrar el ítem hasta la posición deseada.

| ÷           | Contiene los ejemplos del curso   | Editar                            |
|-------------|-----------------------------------|-----------------------------------|
|             | CARPETA DE EJEMPLOS               |                                   |
|             | Documentos     L     faro.jpg     |                                   |
|             | faro.jpg                          |                                   |
| ÷           | LIBROS DEL CURSO                  | Editar                            |
| -           | Libro de Ejemplo 🖉                | Editar                            |
|             | Ese es un libro de Ejemplo        |                                   |
| -∯ ZO       | NA DE INFORMACIÓN                 | Editar                            |
| <b>⊕</b> ZC | DNA DE REBOTE                     | Editar                            |
| ♣ ZO<br>EV  | NA DE CONSOLIDACIÓN Y<br>ALUACIÓN | Editar -                          |
|             |                                   | Añadir una actividad o un recurso |

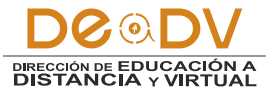

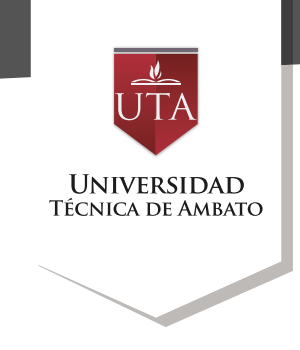

Una vez ubicada en la posición que deseamos soltaremos el botón del ratón para dejar el ítem en la misma. En el menú desplegable Editar,

encontraremos opciones que nos permitirán actualizar el recurso, ocultarlo, cambiar su sangría, etc.el ítem hasta la posición deseada.

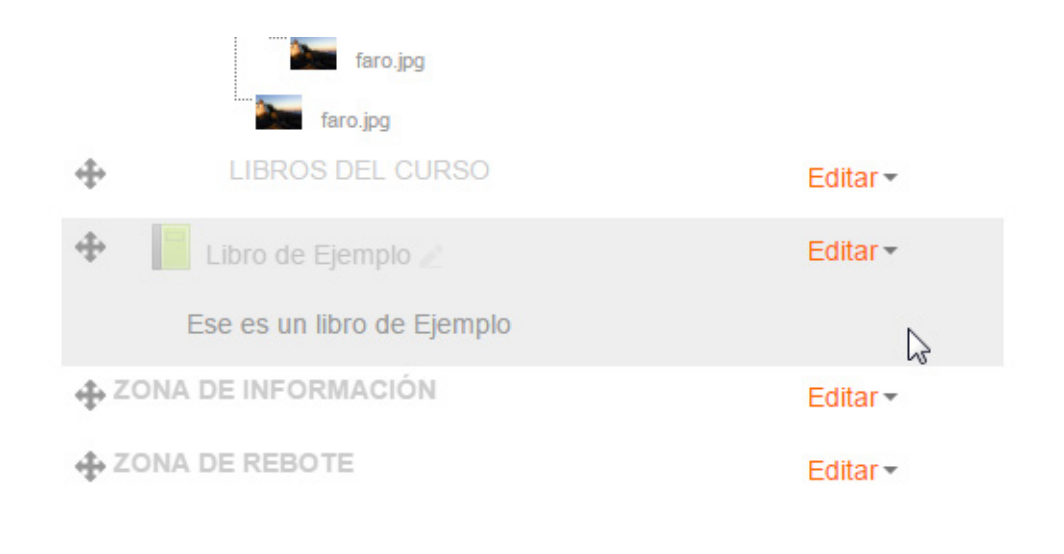

8.- Para agregar Contenido a nuestro curso procedemos a dar clic sobre el nombre del libro creado.

Si el libro se encuentra vacío se nos desplegará el formulario para crear nuestro primer capítulo.

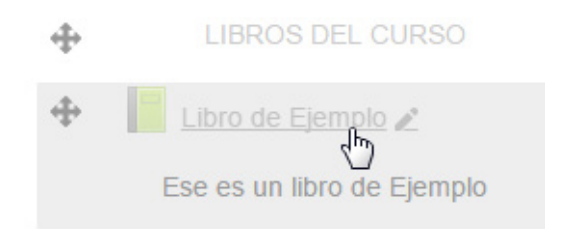

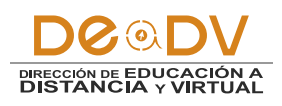

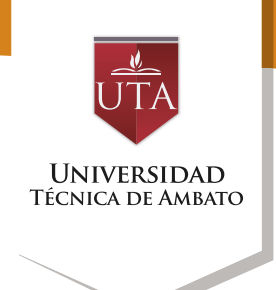

## Libro de Ejemplo

- Añadir un nuevo Capítulo

| Conteni | <u>A</u> <sub>A</sub> ▼ | B | <i>I</i> . | 00 | <u>%</u> | <u></u> |  |
|---------|-------------------------|---|------------|----|----------|---------|--|
|         |                         | L |            |    |          |         |  |
|         |                         |   |            |    |          |         |  |
|         |                         |   |            |    |          |         |  |
|         |                         |   |            |    |          |         |  |
|         |                         |   |            |    |          |         |  |

Formulario para crear o añadir capítulos del libro.

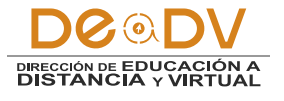

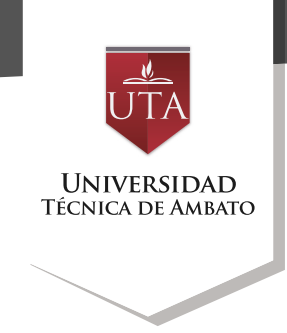

Caso contrario se nos abrirá el contenido del primer capítulo.

En el panel Tabla de Contenidos se visualizan el contenido del libro y en modo edición de curso se nos mostrar los comandos para poder manipular el contenido del mismo.

Los cuales se encuentran a lado de cada entrada del libro.

Para crear un nuevo + capítulo hacemos clic en el botón Añadir nuevo Capítulo.

9.- En el formulario Añadir un nuevo capítulo Ingresaremos el Titulo del Capítulo y el Contenido que son campos obligatorios.

Título del Capítulo\*

#### AULA BASE INTERSEMESTRAL

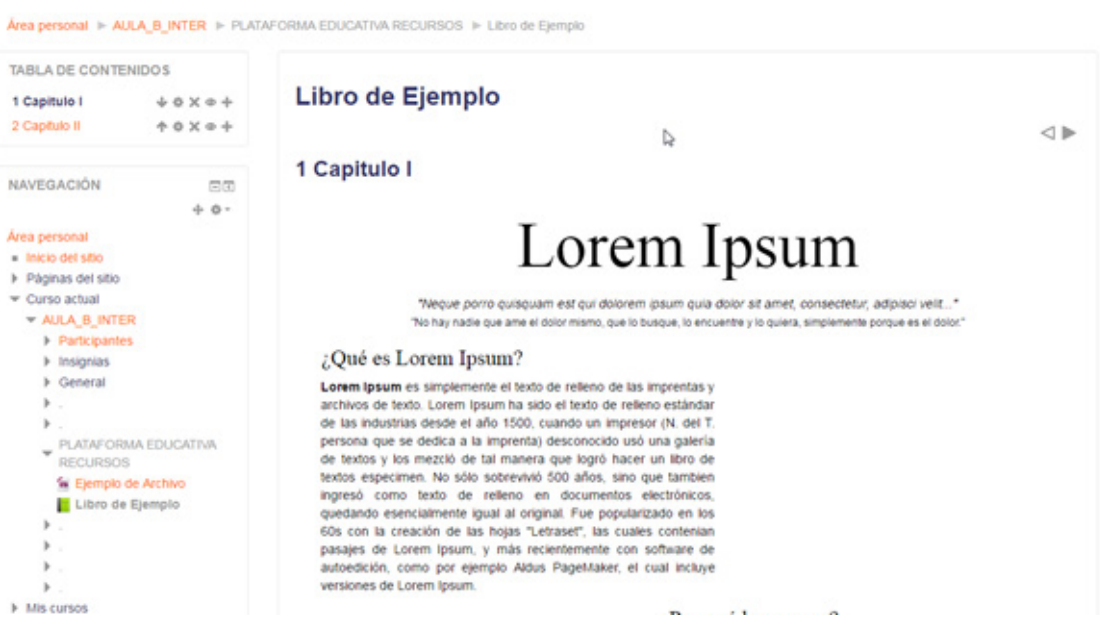

Cabe destacar que el campo Contenido soporta la inserción de texto formateado, así como archivos multimedia (audio, video e imágenes) y etiquetas HTML, con lo cual la labor de crear contenido se facilita en gran medida. Otra de las características del editor de contenido es la posibilidad de pegar texto copiado previamente importando sus características (color, tamaño de fuente. permite alineación. etc.), la inserción de hyperlinks 0 hipervínculos.

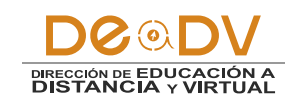

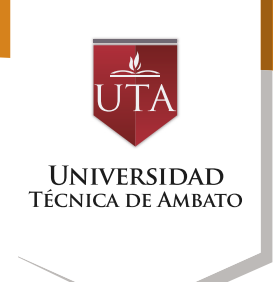

#### Contenido\*

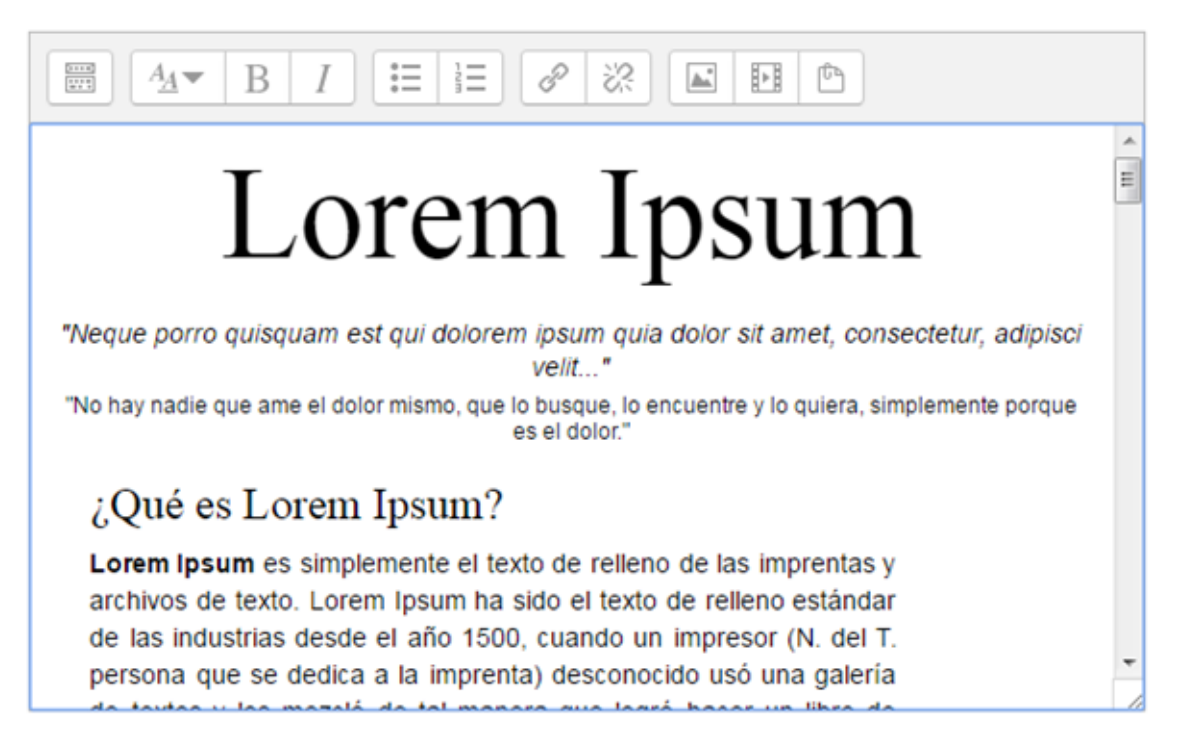

#### Ejemplo de Capitulo con video incluido.

#### Libro de Ejemplo

#### 2 Capitulo II

Lorem ipsum dolor sit amet, consectetuer adipiscing elit. Aenean commodo ligula eget dolor. Aenean massa. Cum sociis natoque penatibus et magnis dis parturient montes, nascetur ridiculus mur. Done quam felis, ubricies nec. pallentesgue eu, pretium quis, sem. Bulla consequat massa quis enim. Done; pede justo, ringilla vel, aliquet nec. vulpotate eget arcu. In emim justo. Honcus ut, imperietta e, venenativ vitae, justo. Nullam dictum felie eu pede mollis pretium. Integer triciculus. Cras dapibus. Vivamus elementum semper nisi. Aenean vulputate elaifend tellus. Aenean leo ligula, portitor eu, consequat vitae, eleifend ac, enim, Aliquam lorem ante, dapibus. Vivamus elementum semper nisi. Aenean vulputate elaifend tellus. Aenean leo ligula, portitor eu, consequat vitae, eleifend ac, enim, Aliquam lorem ante, dapibus, in, viverra quis, l'eugist a, tellus. Phasellus vivera nulla ut metus varius laoreet. Quisque ntrum, Aenean inperdet. Etam ultricis nisi vel augue. Cumbitur ullancorper ultricis nisi. Nam equet dui. Etiam honcus. Maeceness tempos. tallua eget condimentum rhoncus, sem quam emper libero, si amest adjisois sem eque sed psum. Nam quam nunc, blandit vel. luctuf pulvinar, hendrenti di, Iorem. Maecenas nec odio et ante tincidunt tempus. Donec vitae sapien ut libero venenatis faucibus. Vallam quis ante. Etiam sit amet ori eget eros faucibus tincidunt. Duis leo. Sed fringilla mauris sit amet nibh. Donec sodales sagittis magna. Sed consequat, leo eget biendum sodales, augue veltic curus nunc.

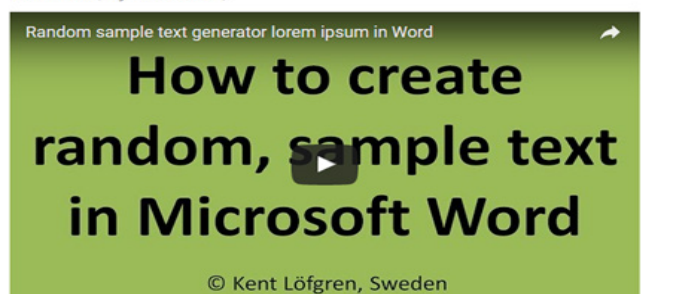

-

< ▲

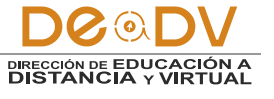

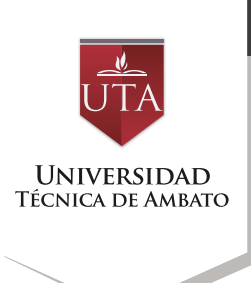

Si seleccionamos la opción subcapítulo, el capítulo creado o modificado se convertirá en un subcapítulo del libro, la única condición es que exista un capítulo previamente creado.

10.- Creado el capítulo o subcapítulo procedemos a guardar los cambios dando clic en Guardar Cambios, esto actualiza la tabla de contenidos mostrando el ítem que se ha creado.

Subcapítulo

Guardar cambios

Cancelar

Cuando términos de realizar los ajustes necesarios, desactivaremos la edición del curso para darnos una vista previa de cómo se visualizara la estructura del curso.

Para Desactivar la Edición del curso, daremos clic en el botón Desactivar Edición ubicado en el panel Administración.